## Downloading/Printing Student 1098T

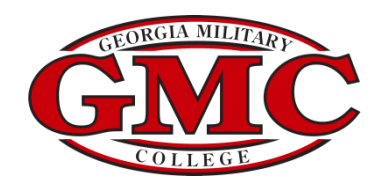

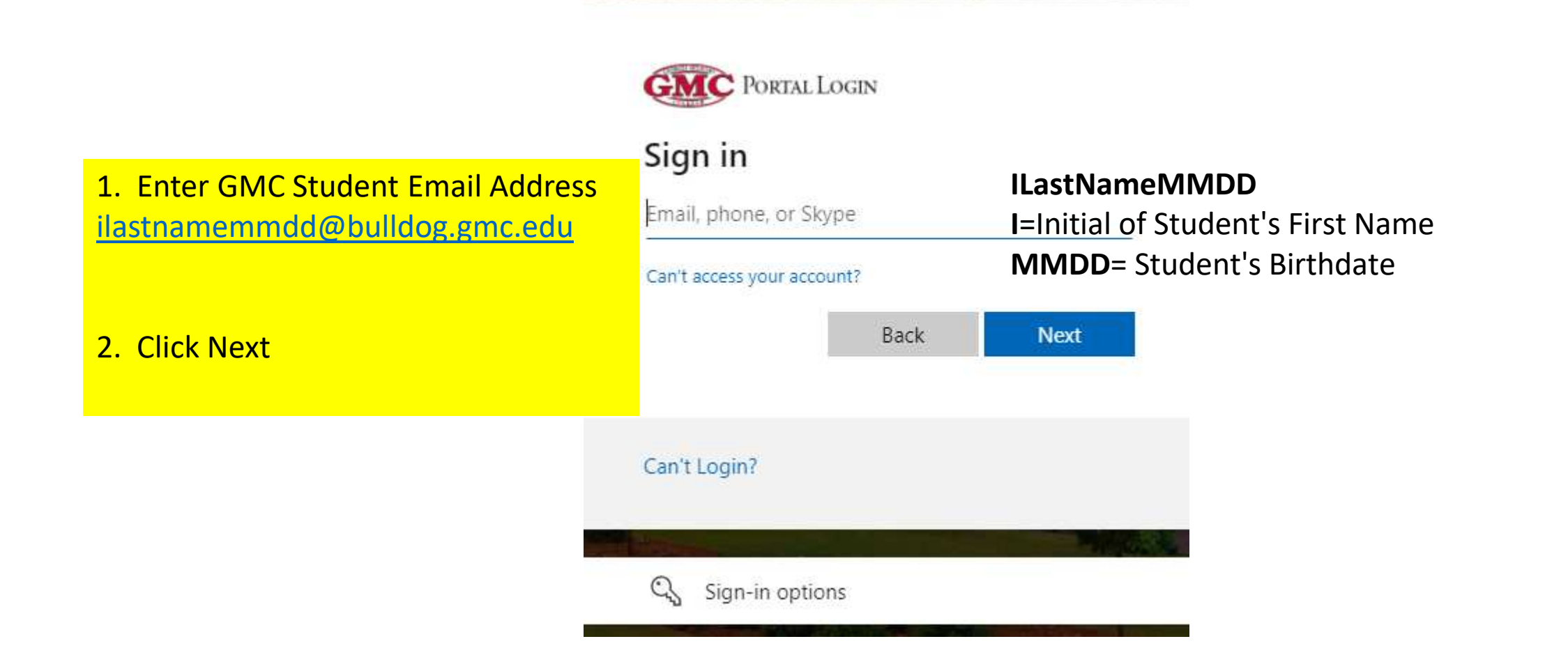

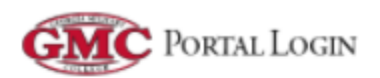

← jbradley0906@bulldog.gmc.edu

## Enter password

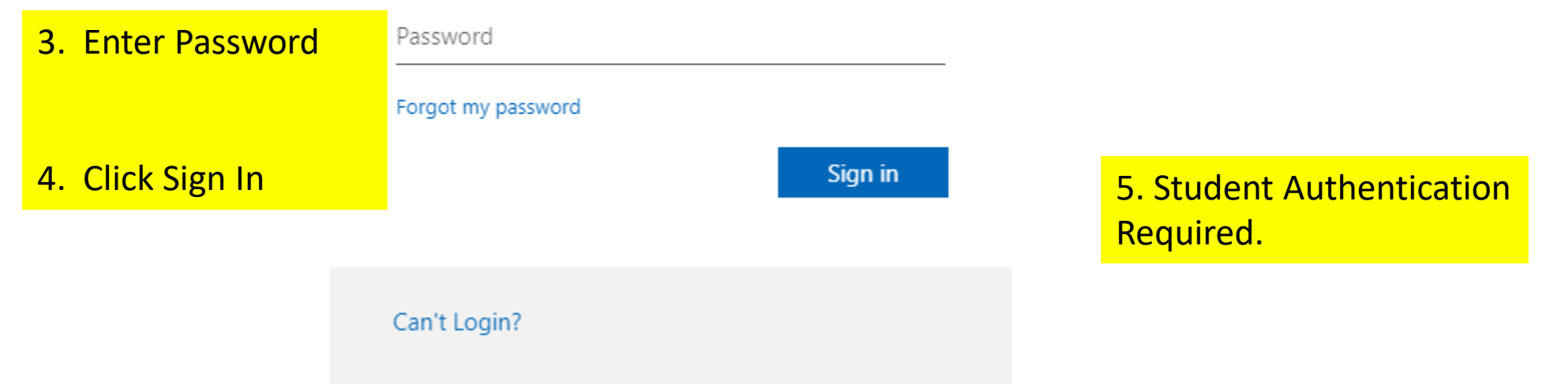

|              | GMC Student Application ×                                                                                                    | ellucian Colleague - [p]                    | roduction] ×   -                            | +                                                                             |                                                  |                     |      | -      | D      | × |  |  |
|--------------|----------------------------------------------------------------------------------------------------|---------------------------------------------|---------------------------------------------|-------------------------------------------------------------------------------|--------------------------------------------------|---------------------|------|--------|--------|---|--|--|
| $\leftarrow$ | ightarrow $ ightarrow$ https://selfservi                                                                                                    | ce.gmc.cc.ga.us/Student?l                   | nideProxyDialog                             | =false                                                                        |                                                  | ର୍ ଟ                | ē ζ≞ | œ      |        |   |  |  |
| =            | GMC Portal                                                                                                    |                                             |                                             |                                                                               |                                                  |                     | C→ s | gn out | ⑦ Help | 2 |  |  |
| ٠            | K Horne Velcome to Colleague Sel<br>Choose a category to get started.                                                                                                    | f-Service!                                  |                                             |                                                                               |                                                  |                     |      |        |        |   |  |  |
| (III)        | Notification                                                                                                    | ormation                                    |                                             |                                                                               |                                                  |                     |      |        |        |   |  |  |
|              | Title                                                                                                    | personal c                                  |                                             |                                                                               |                                                  |                     | Link |        |        |   |  |  |
| •            | Web Registration Hold                                                                                                    | ses through the GMC Portal onlin<br>emoved. | e. You must contact                         |                                                                               |                                                  |                     |      |        |        |   |  |  |
|              | Web Registration Hold                                                                                                    | ring for clas<br>ve this hold r             | ses through the GMC Portal onlin<br>emoved. | e. You must contact                                                           |                                                  |                     |      |        |        |   |  |  |
|              | Student Finance<br>Here you can view your latest stat                                                                                                    | nake a payment online.                      |                                             | (1)                                                                           | Financial Aid<br>Here you can access financial a | d data, forms, etc. |      |        |        |   |  |  |
|              | Tax Information         Here you can change your consent for e-delivery of tax information.         Student Planning         Here you can search for courses, plan your terms, and schedule & register your course sections.         Grades         Here you can view your grades by term. |                                             |                                             | Banking Information<br>Here you can view and update your banking information. |                                                  |                     |      |        |        |   |  |  |
|              |                                                                                                    |                                             |                                             | Course Catalog<br>Here you can view and search the course catalog.            |                                                  |                     |      |        |        |   |  |  |
|              |                                                                                                    |                                             |                                             | Paper Transcript Requests<br>Here you can view and request a transcript.      |                                                  |                     |      |        |        |   |  |  |
|              |                                                                                                    | @ 2000-2022 Ellu                            | cian Company L.P. and                       | l its affiliates                                                              | . All rights reserved. <u>Privacy</u>            |                     |      |        |        |   |  |  |

|                                                 | n - GMC Student 🖉 🛛 🥥                                                                    | Ellucian Colleague - [production] $\times$   +                                                                                                    |                                                                  |                                               |                               |                                  | <u> </u>            | 0           |
|-------------------------------------------------|------------------------------------------------------------------------------------------|----------------------------------------------------------------------------------------------------|------------------------------------------------------------------|-----------------------------------------------|-------------------------------|----------------------------------|---------------------|-------------|
| $\rightarrow$ C                                 | https://selfservice.gm                                                                   | c.cc.ga.us/Student/Student/TaxInformation/TaxInformation#F                                                                                                    | orm1098                                                          | Q                                             | 20                            | ເ∕ີ≡                             | Ē                   | 0           |
| GMC Portal                                      |                                                                                          |                                                                                                    |                                                                  |                                               |                               | C→ Sign                          | out                 | ③ Help      |
| Financial Information                           | Tax Information                                                                          |                                                                                                    |                                                                  |                                               |                               |                                  |                     |             |
| Tax Information                                 | ı                                                                                        |                                                                                                    |                                                                  |                                               |                               |                                  |                     |             |
| 1098 Information                                |                                                                                          |                                                                                                    |                                                                  |                                               |                               |                                  |                     |             |
|                                                 |                                                                                          |                                                                                                    |                                                                  |                                               |                               |                                  |                     |             |
| Click the                                       | 1098T Statement                                                                          | t for the appropriate Tax Year                                                                                                    |                                                                  |                                               |                               |                                  |                     |             |
| By selectin<br>tax forms                        | ng this option, I agree to receive my o<br>in electronic format, I will not receive      | official 1098-E and/or 1098-T only in electronic format by accessing the web and vie<br>a paper 1098 statement i understand that I have the ability at any time to return                                                                                                    | wing/printing. I u                                               | inderstan<br>Cemove                           | nd that b                     | y consentin                      | ig to rece          | ive my 1098 |
| 1098 Statem                                     | ents                                                                                     | Electronic 1098 Con                                                                                                    | sent Histor                                                      | rv                                            |                               | ient                             |                     |             |
| 1098 Statem<br><sub>Tax Year</sub>              | ents<br>Notation                                                                         | Electronic 1098 Con                                                                                                    | sent Histor                                                      | ry<br>nsent St                                | atus                          | 1911 La.                         |                     |             |
| 1098 Statem<br>Tax Year<br>2020                 | ents<br>Notation<br>2020 1098T Statement                                                 | Electronic 1098 Con<br>Date<br>Trouble Shooting Student's Tax Infor                                                                                                    | sent Histor<br>Cor                                               | ry<br>nsent St<br>- 109                       | atus<br><b>98   </b>          | nform                            | natio               | n Scr       |
| 1098 Statem<br>Tax Year<br>2020<br>2019         | ents<br>Notation<br>2020 1098T Statement<br>2019 1098T Statement                         | Electronic 1098 Con<br>Date<br>Trouble Shooting Student's Tax Infor                                                                                                    | sent Histor<br>Cor<br>mation                                     | ry<br>nsent St<br>- 109                       | atus<br><b>98 I</b> I         | nform                            | natio               | on Scr      |
| 1098 Statem<br>Tax Year<br>2020<br>2019<br>2018 | ents<br>Notation<br>2020 1098T Statement<br>2019 1098T Statement<br>2018 1098T Statement | Electronic 1098 Con<br>Date<br>Trouble Shooting Student's Tax Infor<br>If student states they are not able to see the 1098<br>Statement- ask them if they see the blue box-<br>Receive my 1098 only in electronic format- If they<br>say no- walk them thru the Student Secure Online<br>Delivery of 2021 Tax Document | sent Histor<br>Cor<br>mation<br>If studer<br>Year 202<br>student | ry<br>- <b>109</b><br>Int does r<br>21, pleas | not hav<br>se refer<br>c.edu. | nform<br>/e a 1098<br>r the stud | T display<br>ent to | ying for Ta |

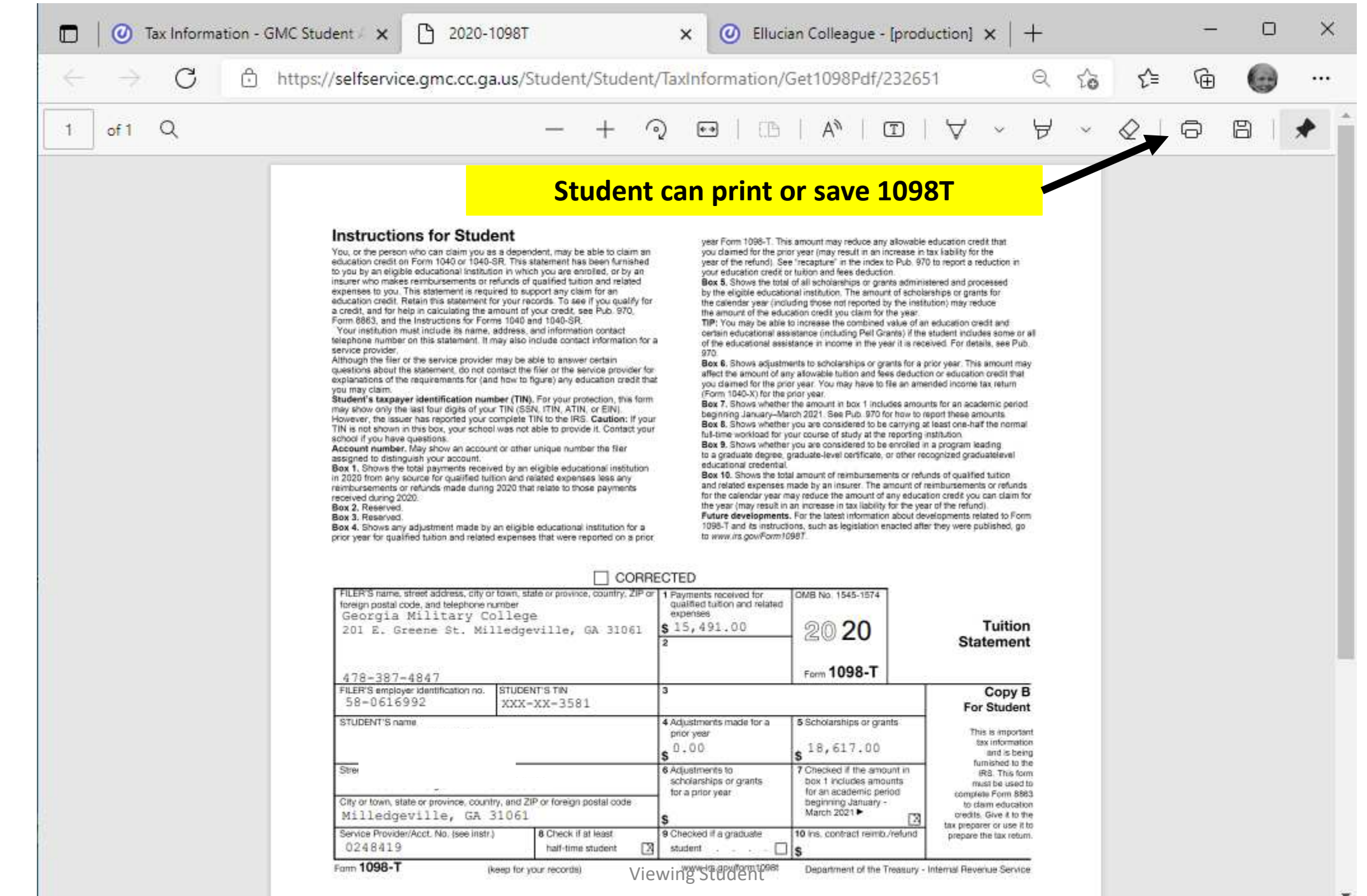